## Joining with a Zoom Invite Link

Open the Zoom link in your browser. Zoom will attempt to launch what it thinks is the desktop application. Click **Cancel** on the dialogue box and then click **Join from Your Browser**.

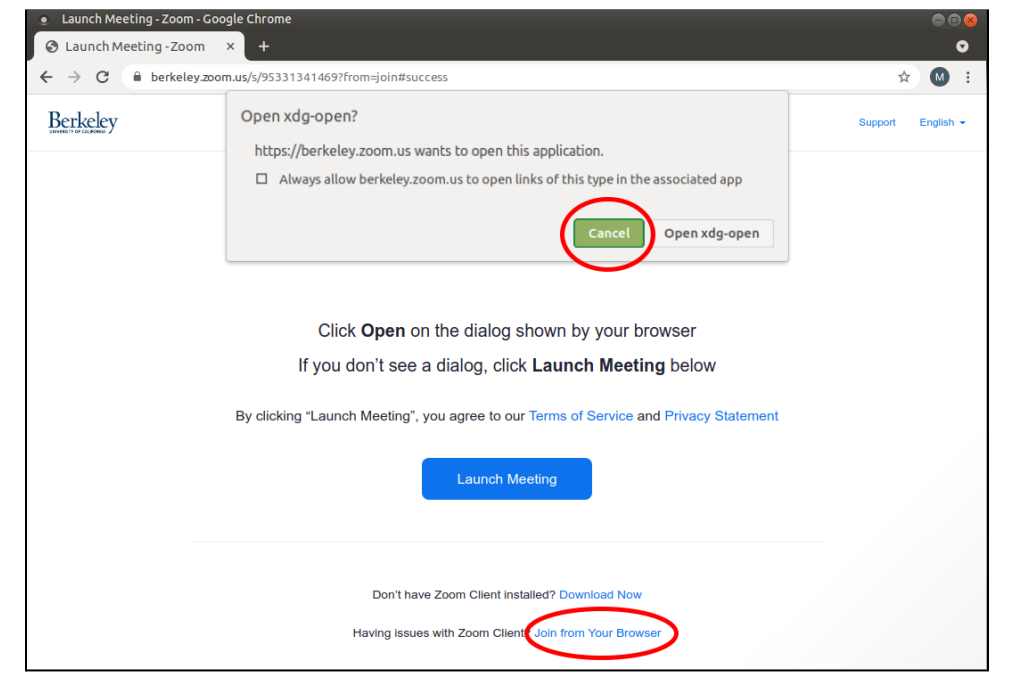

Enter something into the Name field and then click Join.

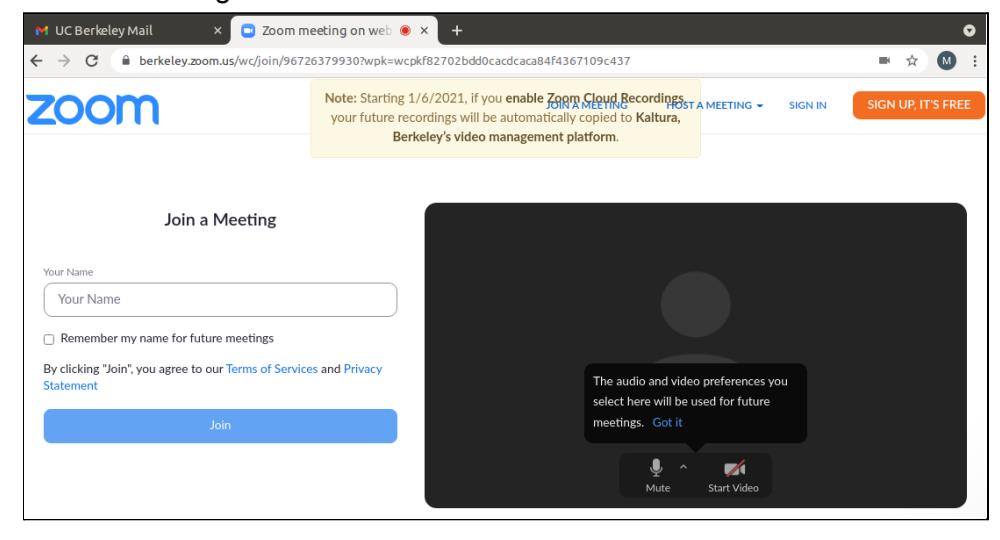

Click sign in with SSO and enter your CalNet credentials.

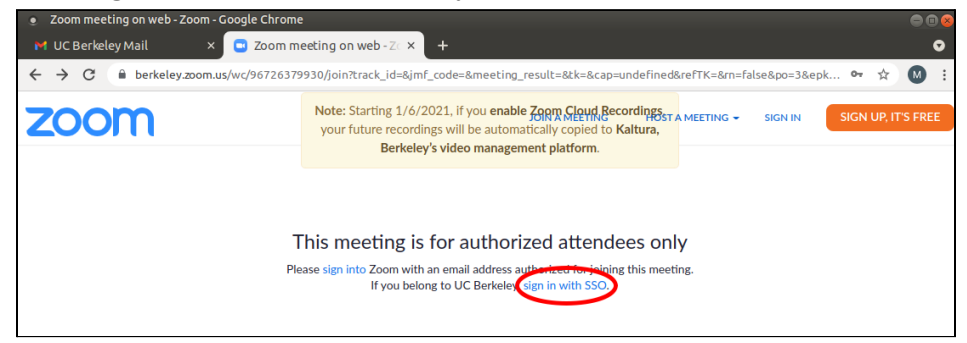

## Joining with a Meeting ID#

Open your web browser and go to zoom.us/signin. On the sign in page, click the key icon to sign in with SSO

| <ul> <li>Sign In - Zoom - Google Chrome</li> <li>Sign In - Zoom × +</li> <li>← → C</li></ul> | ● © ⊗<br>●<br>●<br>☆ Ø:                                                                                                    |
|----------------------------------------------------------------------------------------------|----------------------------------------------------------------------------------------------------|
| ZOOM SOLUTIONS - PLANS & PRICING CONTACT SALES                                               | REQUEST A DEMO 1.888.799.9666 RESOURCES - SUPPORT<br>JOIN A MEETING HOST A MEETING - SIGN IN SIGN UP, IT'S FREE                                                                                                    |
| SIGN IN<br>Welcome back!<br>Mew to Zoom? Sign Up Free                                        | Email Address   Email Address   Password   Password   By signing in, 1 agree to the Zoom's Privacy Statement and Terms of Service.   Sign In   Image: Sign Signing in with   Or sign in with   Or sign in with   Or sign in with   Soom is protected by reCAPTCHA and their Privacy Policy and Terms of Service. |

Type in *berkeley* as the company domain and click continue.

| Sign In with SSO |          |  |  |  |
|------------------|----------|--|--|--|
| Company Domain   |          |  |  |  |
| berkeley         | .zoom.us |  |  |  |
| Continue         |          |  |  |  |

You will be brought to the CalNet authentication page to sign in.

## Click Join A Meeting.

Г

| My Profile - Zoom - Google Chrome     My Profile - Zoom × + |                                                                                                    | • • • × |
|-------------------------------------------------------------|----------------------------------------------------------------------------------------------------|---------|
| ← → C                                                       | ×                                                                                                    | • =     |
| zoom                                                        | Note: Starting 1/6/2021, if you enable Zoom Cloud<br>Recordings, your future recordings will be automatically<br>copied to Kaltura, Berkeley's video management platform.                                               | 2       |
| Profile                                                     | When you join meetings and webinars hosted on Zoom, your profile information, including your name and<br>profile picture, may be visible to other participants. Your name and email address will also be visible to the |         |
| Meetings                                                    | account owner and host when you join meetings or webinars on their account while you're signed in. The account owner and others in the meeting can share this information with anns and others.                         |         |
| Webinars                                                    | decourt office and outers in the income can share and information that opps and outers.                                                                                                    | - 1     |
| Personal Audio Conference                                   |                                                                                                    | Edit    |
| Recordings                                                  |                                                                                                    |         |
| Settings                                                    |                                                                                                    | - 1     |
| Account Profile                                             |                                                                                                    |         |
| Reports                                                     | Personal                                                                                                    |         |

Enter the meeting ID shared by the meeting host, then click **Join**.

| Join Meeting                                                               |  |
|----------------------------------------------------------------------------|--|
| Meeting ID or Personal Link Name<br>Enter Meeting ID or Personal Link Name |  |
| Join                                                                       |  |

Zoom will attempt to launch what it thinks is the desktop application. Click **Cancel** on the dialogue box and then click **Join from Your Browser**.

| Launch Meeting - Zoom - Goo | ogle Chrome                                                                                                    | 🖨 🖻 😣             |
|-----------------------------|----------------------------------------------------------------------------------------------------|-------------------|
| S Launch Meeting - Zoom     | × +                                                                                                    | •                 |
| ← → C 🔒 berkeley.zoo        | m.us/s/95331341469?from=join#success                                                                                                    | ☆ 🛯 :             |
| Berkeley                    | Open xdg-open?<br>https://berkeley.zoom.us wants to open this application.<br>Always allow berkeley.zoom.us to open links of this type in the associated app<br>Cancel Open xdg-open<br>Click Open on the dialog shown by your browser<br>If you don't see a dialog, click Launch Meeting below<br>By clicking "Launch Meeting", you agree to our Terms of Service and Privacy Statement<br>Launch Meeting | Support English - |
|                             | Don't have Zoom Client Installed? Download Now<br>Having issues with Zoom Client Join from Your Browser                                                                                                    |                   |

## **Inviting Participants**

The meeting host can invite participants by clicking on the Participants icon, and clicking Invite.

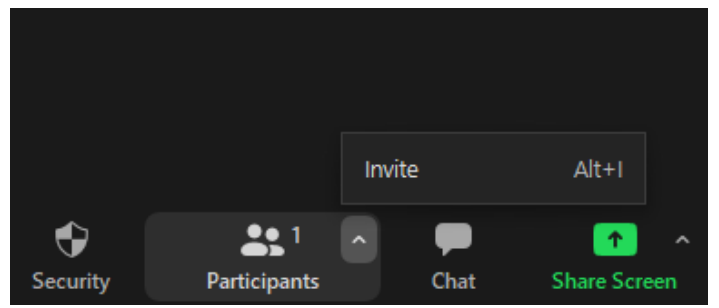

The meeting ID will be displayed at the top of the Invite window, as well as under the Room System tab.

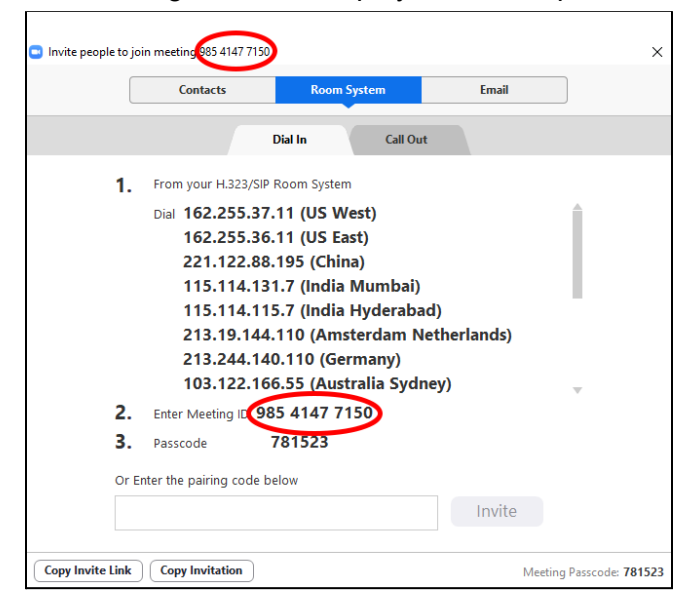

Or a Zoom invite can be sent using the email option, or by clicking Copy Invite Link and pasting it into an email or messaging app.

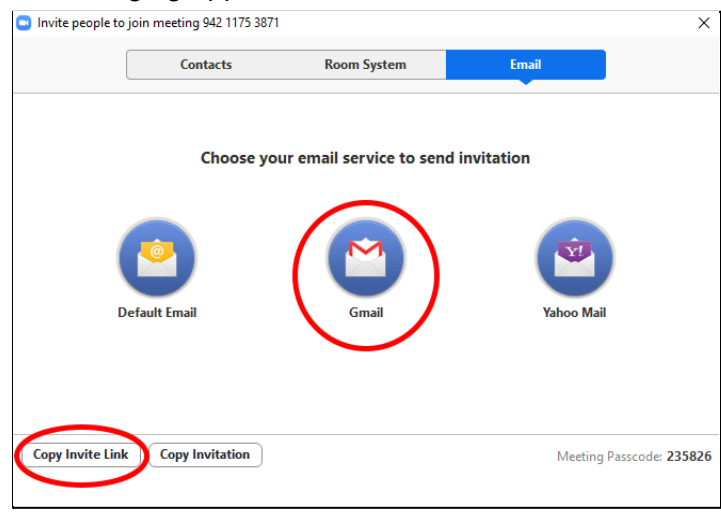